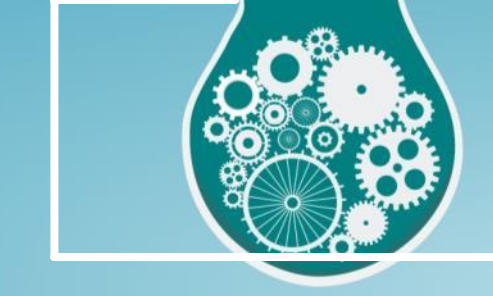

Suporte Braxton

Olá,

Preparamos este guia rápido para que você possa instalar sozinho o SMSensor, você vai ver que é simples e rápido basta seguir o passo a passo.

O melhor é que esse material estará sempre disponível no nosso site, então quando tiver dúvidas é só consultar.

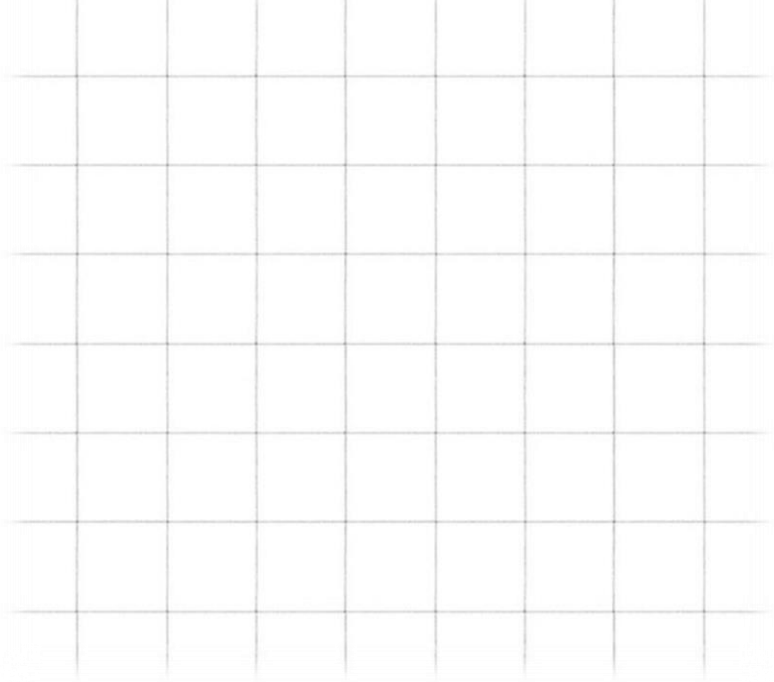

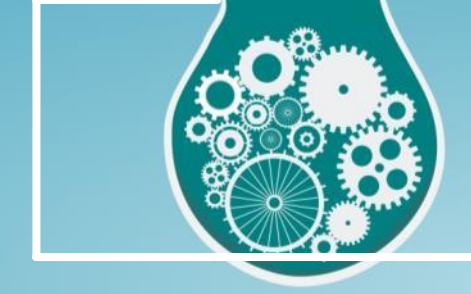

Suporte Braxton

#### Mãos a obra

#### Como conectorizar o cabo?

- 1. Decapar o cabo com alicate decapador
- 2. Separar a malha do cabo e decapar o núcleo (fig.1)
- 3. Colocar o terminal agulha (fig.2) recomendamos estanhar o cabo no terminal
- 4. Inserir o terminal no borne da placa controladora (fig.3 A e fig.3 B)

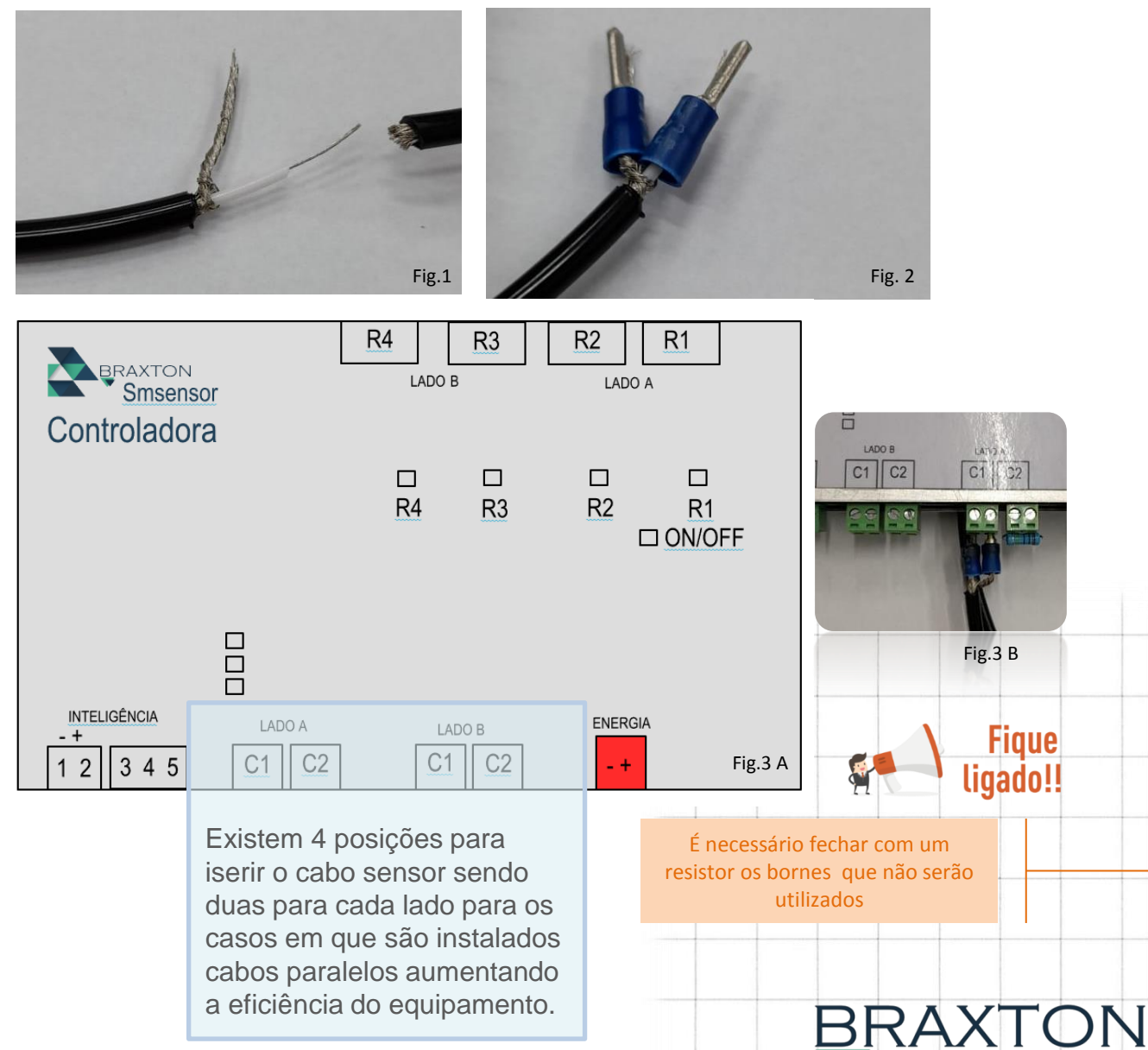

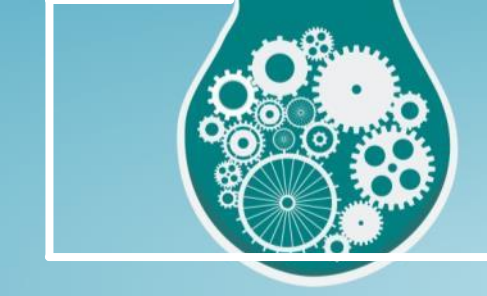

Suporte Braxton

Como fixar o cabo?

5. O cabo pode ser fixado com buchas e parafusos simples respeitando uma distância de 30 cm entre cada fixador em casos de superfícies rígidas e com abraçadeiras plásticas nas cercas, alambrados ou gradil.

(fig.5)

6. O cabo pode ser passado em linha reta, serrilhado ou ondulado (fig.4)

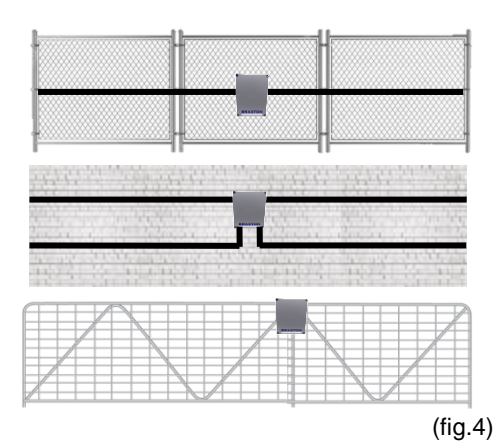

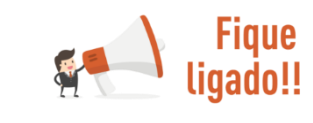

Para um melhor desempenho em superfícies rígidas recomendamos a instalação paralela

Como configurar a placa?

- 7. Energizar a placa com fonte de 12v de no mínimo 1a
- 8. Conectar o cabo de rede na placa (fig.5)

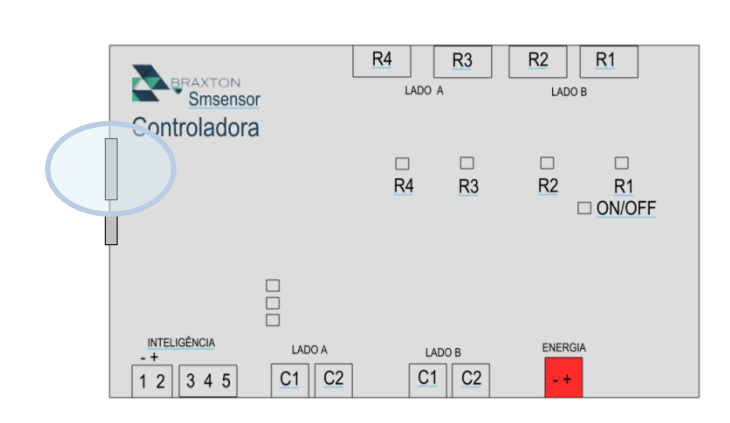

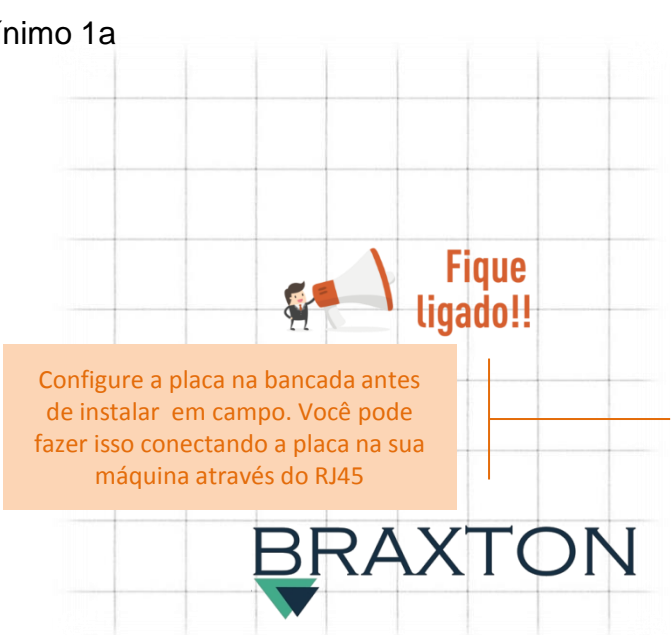

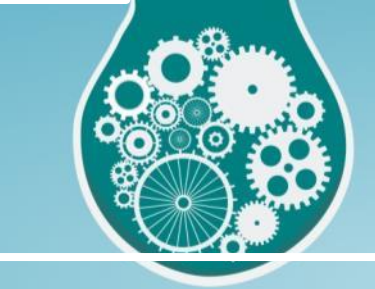

Suporte Braxton

9. Instale o software de configuração na sua máquina acessando o link:

https://drive.google.com/file/d/1QpQ7BisNWCYNNVwT7qzlxhIntxBUuCOw/view?usp=sharing, é

necessário ter o windows instalado. Faça o download da pasta na área de trabalho, abra a pasta e clique no aplicativo "Braxton Alarme Conf"

10. Configurar o IP da máquina para o mesmo range de IP da placa controladora (IP padrão 10.0.0.37 porta 502) exemplo: 10.0.0.100.

- 11. Abra o software de configuração
- 12. Digitar o IP padrão e a porta depois clicar em conectar (fig.6)

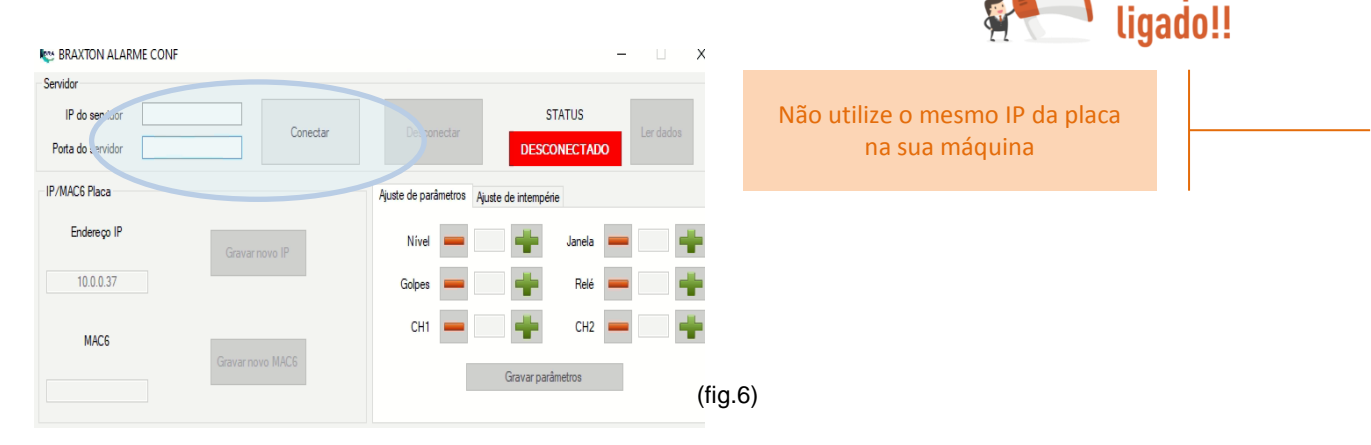

- 12. Clicar em "Ler dados", (fig.7)
- O sistema vai trazer os níveis de sensibilidade já cadastrados na placa (padrão) (fig.8)

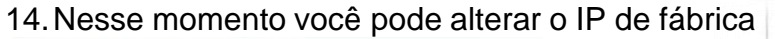

| BRAXTON ALARME CONF           |                                           |                               |                                           |  |  |  |  |  |
|-------------------------------|-------------------------------------------|-------------------------------|-------------------------------------------|--|--|--|--|--|
| Servidor                      |                                           | BRAXTON ALARME CONF           | - 🗆 X                                     |  |  |  |  |  |
| IP do servidor 10.0.0.37      | STAT S                                    | Servidor                      |                                           |  |  |  |  |  |
| Porta do servidor 502         | Ler dados<br>CONECI, DO                   | IP do servidor 10.0.0.37      | ar Desconectar Ler dados                  |  |  |  |  |  |
|                               |                                           | Porta do servidor 502         | CONECTADO                                 |  |  |  |  |  |
| IP/MAC6 Placa                 | Ajuste de parâmetros Ajuste de intempérie | IP/MAC6 Placa                 | Ajuste de parâmetros Ajuste de intempérie |  |  |  |  |  |
| Endereço IP<br>Gravar novo IP | Nivel 💻 📄 📫 Janeia 💻 📑                    | Endereço IP<br>Gravar novo IP | nivel 💻 50 🚔 Janela 💻 10 🔶                |  |  |  |  |  |
| 10.0.0.37                     | Golpes 💻 📄 🍁 Relé 💻 🔤 🍁                   | 10.0.0.37                     | Golpes 💻 4 🗰 Relé 💻 1 📑                   |  |  |  |  |  |
| MAC6                          | CH1 💻 📑 CH2 💻 📑                           | MAC6                          | CH1 = 50 + CH2 = 50 +                     |  |  |  |  |  |
| Gravar novo MAC6              | Gravar parâmetros                         | Gravar novo MAC6              | Gravar parâmetros                         |  |  |  |  |  |
|                               |                                           |                               | (fig.8)                                   |  |  |  |  |  |
|                               | (fig.7)                                   |                               |                                           |  |  |  |  |  |
|                               |                                           |                               | BRAXION                                   |  |  |  |  |  |
|                               |                                           |                               |                                           |  |  |  |  |  |

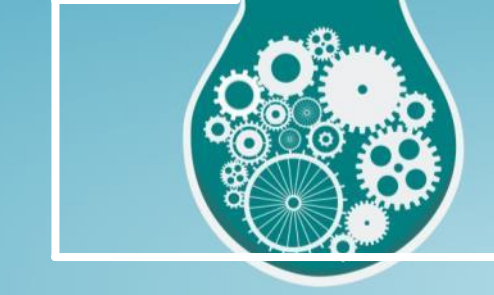

Suporte Braxton

#### 15. Digite o IP que você deseja e clique em "gravar novo IP" (fig.9) e (fig.10)

| BRAXTON ALARME                                  | CONF             |                          | - 🗆 🗙               | BRAXTON ALARME CONF<br>Servidor        |                  |    |               |                    |                      | ×         |
|-------------------------------------------------|------------------|--------------------------|---------------------|----------------------------------------|------------------|----|---------------|--------------------|----------------------|-----------|
| Servidor<br>IP do servidor<br>Porta do servidor | 10.0.0.37<br>502 | Desconectar              | STATUS<br>CONECTADO | IP do servidor 10<br>Porta do servidor | 0.0.37<br>502    | ar | Desconectar   | S                  | TATUS                | Ler dados |
| IP/MACC Tiaca                                   |                  | Ajuste de parâmetros Aju | uste de intempérie  | IP/MAC6 Placa                          |                  | ок | ×             | Ajuste de intempér | ie                   |           |
| Endereço IP                                     | K                | Nivel 60                 | Janela 💻 10 📫       | Endere ço IP                           | Gravar novo IP   | •  | IP Modificado | 60 📥               | Janela               | - 10 +    |
| 192.168.1.200                                   | Gravar novo IP   | Golpes _ 3               | Relé - 1 +          | 192.168.1.200                          | Gravando         |    | 192.168.1.200 | 3 📥                | Relé                 | - 1 🛉     |
|                                                 | ʻ )              | CH1 = 50 = CH2 = 50 =    | MAC6                |                                        |                  | ОК | 50 📥          | CH2                | <b>-</b> 50 <b>+</b> |           |
| MAC6<br>237                                     | Gravar novo MAC6 |                          | Gravar parâmetros   | 237                                    | Gravar novo MAC6 |    |               | Gravar parā        | imetros              |           |
|                                                 |                  |                          | (fig.9)             |                                        |                  |    |               |                    | (f                   | iq.10)    |

- 16. Agora vamos alterar o MAC (fig.11), digite um novo número para (três digítos). Sugerimos repetir o número do IP da câmera. Exemplo: se você utilizar o IP 10.0.0.50 registre o MAC com o número 050, se você utilizar o IP 10.0.0.200, registre o MAC com o número 200.
- 17. Clicar em "Gravar novo MAC6"

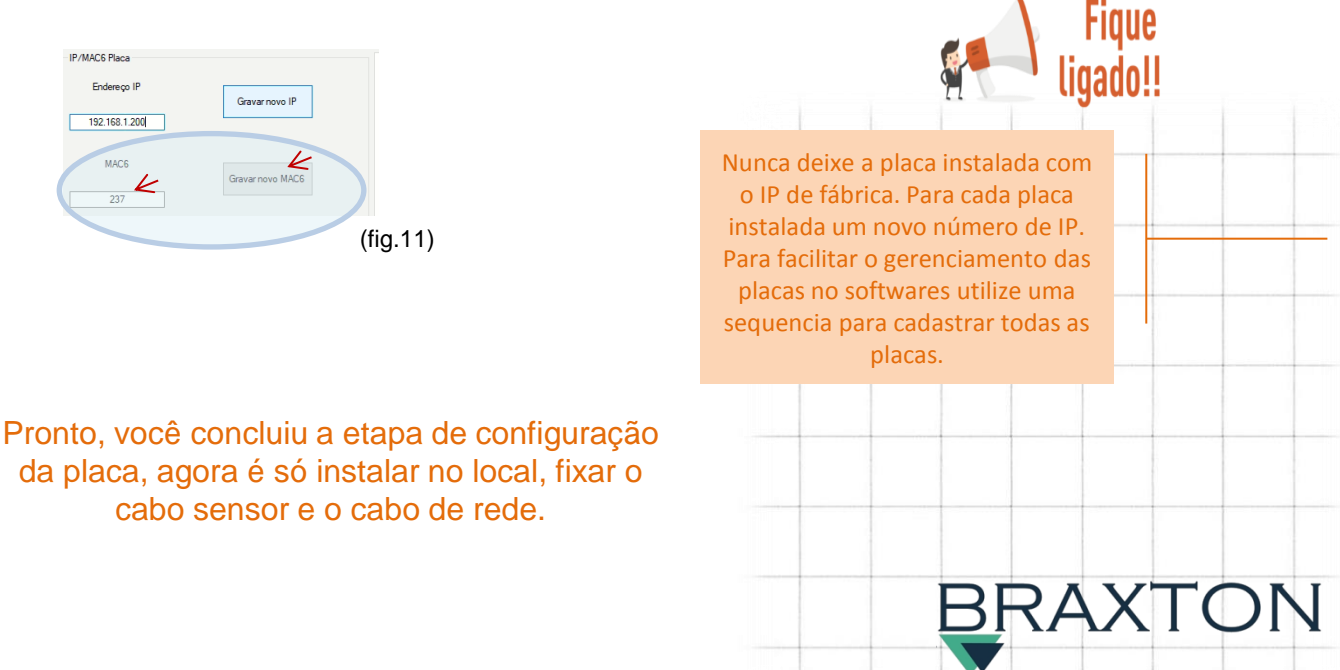